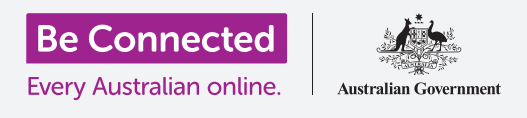

#### قم بربط جهاز iPhone الجديد الخاص بك بالإنترنت، وقم بحمايته برمز دخول، وإستعدّ للبدء!

لبدء الاستمتاع بجهاز iPhone الجديد الخاص بك، عليك أولاً إعداده. إذا كان جهاز iPhone الخاص بك جديداً خارجًا من العبوة ولم يكن ملك اي شخص من قبلك، فسيكون جاهزًا للإعداد. ومع ذلك، إذا كان لديك جهاز iPhone مُستعمل، فمن المهم إعادة تعيين الهاتف أولاً، لإزالة جميع البيانات الشخصية للمالك السابق. يمكنك معرفة كيفية إعادة تعيين جهاز iPhone المُستعمل في دليل إعادة تعيين جهاز iPhone المُستعمل.

#### ما الذي سوف تحتاجه

قبل البدء في إعداد iPhone الجديد الخاص بك، تحقق من:

- شحن هاتفك بالكامل.
- خطة لهاتف موبايل مع مزوِّد الخدمة.
  - ادخال بطاقة SIM في الهاتف.
- \_\_\_\_\_ الوصول إلى اسم شبكة Wi-Fi المنزلية الخاصة بك وكلمة السر.

إذا لم يكن لديك خطة لهاتف الموبايل أو بطاقة SIM حتى الآن، فلا يزال بإمكانك إعداد جهاز iPhone الخاص بك. قد تبدو بعض الشاشات مختلفة بعض الشيء عن تلك الموضحة في هذا الدليل، لكن لا يزال بإمكانك المتابعة.

### الخطوات الأولى

يبدأ الإعداد ببعض الخطوات الأساسية لإعداد هاتفك.

- .1 ابدأ بالضغط على زر التشغيل حتى يظهر رمز Apple على الشاشة.
  - **.** في شاشة **الترحيب**، اضغط على زر **الشاشة الرئيسية** للمتابعة.
- **.** اضغط على لغتك المفضلة. **اللغة الإنجليزية** هي اللغة الافتراضية.
- 4. على شاشة **البلد والمنطقة**، انقر فوق **أستراليا**. يجب أن تكون في الجزء العلوى من القائمة وتم اختيارها من قبل.
- 5. سيوفر iPhone خيار **البدء السريع**. وهذا مخصص للأشخاص الذين يقومون بترقية جهاز iPhoneأقدم، لذلك انقر فوق **إعداد يدوياً**.

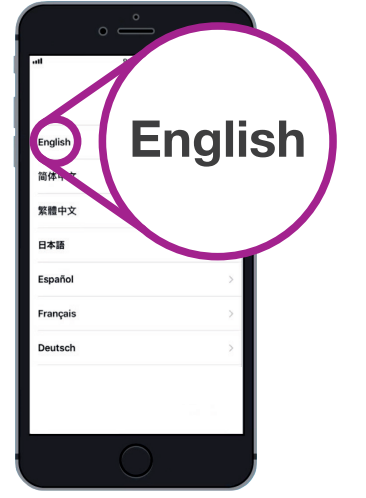

يمكنك اختيار اللغة التي تريد أن يستخدمها iPhone الخاص بك

### الاتصال بشبكة Wi-Fi

حان الوقت الآن للإتصال بشبكة Wi-Fi المنزلية للوصول إلى الإنترنت. أنت بحاجة إلى الإنترنت للحصول على التطبيقات، وتصفّح الإنترنت، وإرسال البريد الإلكتروني والمزيد على هاتفك. شبكة Wi-Fi هي وسيلة أرخص للوصول إلى الإنترنت من شبكة البيانات الخلوية، وتعني أنه يمكنك الاتصال حتى إذا لم يكن لديك بطاقة SIM وحساب هاتف موبايل.

- من شاشة **اختيار شبكة Wi-Fi**، ابحث عن اسم شبكة Wi-Fi المنزلية. في القائمة.
  - **.** اضغط على اسم شبكة Wi-Fi المنزلية الخاصة بك لبدء الاتصال.
- المنزلية الخاصة بك، Wi-Fi المنزلية الخاصة بك، مع الحرص على مطابقة الأحرف الكبيرة والصغيرة تماماً.
  - لخاص بك، ثم تابع بعض مهام الإعداد التلقائي iPhone في الخلفية.

### جعل جهاز iPhone الخاص بك آمن

يمنحك جهاز iPhone الخاص بك الآن بعض الخيارات لجعله آمناً مع رمز دخول. رمز الدخول الخاص بك هو رمز وصول فقط لهاتفك ويحميه من الاستخدام دون إذنك.

- تشرح شاشة **البيانات والخصوصية** المعلومات الشخصية التي قد يطلبها . جهاز iPhone الخاص بك. خذ بعض الوقت لقراءة المعلومات، ثم انقر فوق **متابعة** للمتابعة.
- ي تتيح لك ميزة Touch ID فتح هاتف iPhone الخاص بك باستخدام بصمة الحاص بك باستخدام بصمة إصبعك. ننظر إلى ذلك في دليل إعدادات الأمان والخصوصية في iPad، لذلك في الوقت الحالي، انقر فوق **إعداد Touch ID لاحقاً**.
  - **.** قم بتأكيد ذلك من خلال النقر فوق **لا تستخدم**.
  - . اختر رمز دخول من ستة أرقام يسهل تذكرها، ولكن يصعب على الآخرين تخمينها. أنقر على الأرقام.
  - قد يقرر iPhone الخاص بك رمز الدخول الخاص بك غير آمن بما فيه الكفاية. إذا حدث هذا، فانقر فوق **تغيير رمز الدخول** وحاول مرة أخرى.

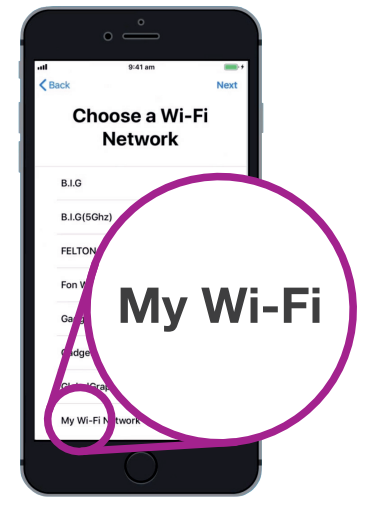

سيكون اسم شبكة Wi-Fi المنزلية الخاصة بك في قائمة الشبكات المتاحة

يَستخدم رمز الدخول القوي مزيجـًا من الأرقام العشوائية. تجنب استخدام أي شيء يسهل تخمينه، مثل تاريخ ميلادك، أو الأرقام المتسلسلة.

### إنشاء Apple ID

بعد ذلك، سيسألك جهاز iPhone الخاص بك عما إذا كنت تريد إعداد Apple ID . إن Apple ID هي اسم المستخدم لحساب يتيح لك الوصول إلى خدمات Apple. يمكنك شراء التطبيقات، واستخدام جهاز iPhone الخاص بك لدفع ثمن الأشياء، ونسخ الصور وحماية بياناتك الشخصية.

- لخاص بك عما إذا كنت تريد **الاستعادة من** iPhone الخاص بك عما إذا كنت تريد **الاستعادة من** نسخة iCloud الاحتياطية. هذا للمستخدمين الذين لديهم Apple ID بالفعل، وسنتعرف على المزيد حول النسخ الاحتياطي والاستعادة في دليل آخر. الآن ، انقر فوق **الإعداد كجهاز iPhone جديد**.
  - **.2** إذا كان لديك بالفعل Apple ID، فيمكنك تسجيل الدخول هنا.
  - .3 انقر فوق نسیت كلمة السر أو لیس لدی Apple ID؟
    - 4. انقر فوق إنشاء Apple ID مجانى.
      - **5.** أدخل **تاريخ ميلادك**.
    - **6.** أدخل **اسمك الأول** و**إسم العائلة** باستخدام لوحة المفاتيح.
  - iCloud.com الخاصة بك مع عنوان بريد إلكتروني مجاني على Apple ID . . سيصبح عنوان البريد الإلكتروني هذا Apple ID الخاص بك. انقر فوق **الحصول** على عنوان بريد إلكتروني مجاني من iCloud.
    - دخل اسمك أو كلمة أخرى قبل **icloud.com**. إذا كان عنوان البريد الإلكتروني هذا موجودًا بالفعل، فستقترح Apple شيئًا آخر لك. من الآمن قبول اقتراحات Apple.
      - **9.** انقر فوق **التالى** للمتابعة.
      - **10.** انقر فوق **متابعة** لتأكيد رغبتك في أن يكون عنوان البريد الإلكتروني هذا هو الخاصة بك. Apple ID

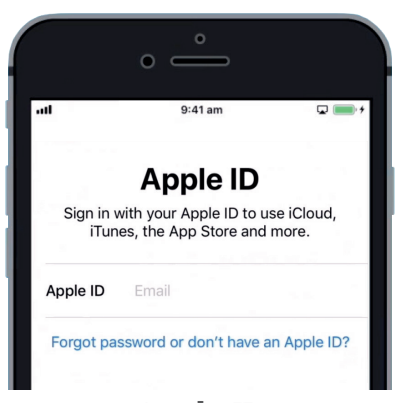

تتيح لك Apple ID الحصول على التطبيقات ونسخ الصور وحماية التفاصيل الشخصية

- **.11.** أنت الآن بحاجة إلى إنشاء كلمة سر قوية ل Apple ID الجديدة الخاصة بك. يجب أن تحتوي على مزيج من الحروف والأرقام والأحرف الكبيرة، ويجب ألا تكون هي نفسها مثل أي بريد إلكتروني أو حساب آخر. استخدم لوحة المفاتيح لإدخالها بجوار **كلمة السر**.
  - **12.** أدخل كلمة السر الجديدة مرة أخرى بجوار **التحقق**.
- **.13** تستخدم Apple رقم هاتفك الموبايل لإرسال رسائل نصية والمساعدة في بعض خيارات الأمان. إذا كان لديك بطاقة SIM مثبتة، فسوف تصل هذه الرسائل إلى جهاز iPhone الخاص بك. إذا لم يكن لديك بطاقة SIM بعد، فيمكنك تغيير هذا الإعداد لاحقًا. الآن، انقر فوق **متابعة**.
  - **.14.** اقرأ الشروط والأحكام وانقر فوق **موافق** عندما تكون جاهرًا.
  - **.15.** سوف يستغرق جهاز iPhone الخاص بك الآن بضع لحظات للانتهاء من إنشاء Apple ID الخاصة بك، لذلك اجلس بثبات!

تهانينا! تم إعداد Apple ID الخاصة بك وأنت مستعد للمتابعة.

#### تشغيل ميزات إضافية

سيسألك جهاز iPhone الخاص بك الآن عما إذا كنت تريد استخدام عدد من الميزات الإضافية، بما في ذلك التحديثات وخدمات الموقع و Apple Pay والمزيد. بعض من هذه الميزات يمكنك تركها لإعدادها في وقت لاحق.

- الخاص بك تلقائيًا بتحديث برامجه، وهذا الأمر iPhone مريح ويحافظ على أمان الهاتف. للسماح بحدوث ذلك، انقر فوق **متابعة**.
  - 2. تستخدم **خدمات الموقع** GPS الخاص بجهاز iPhone لتوفير الطقس وحركة المرور والمعلومات المحلية الأخرى. يمكن أن يساعدك أيضاً في العثور على iPhone الخاص بك إذا فقدته. انقر فوق تمكين خدمات الموقع.
  - يتيح لك Apple Pay استخدام هاتفك مثل بطاقة الائتمان في بعض .3 المتاجر، ويمكنك تخطي ذلك الآن عن طريق النقر فوق **الإعداد لاحقاً** فى Wallet.
- يمكنك حفظ جميع كلمات السر الخاصة بك في نظام آمن يسمى . iCloud Keychain. وهذه الميزة مفيدة بشكل خاص وتحسن الأمان، لذلك انقر فوق **متابعة**.

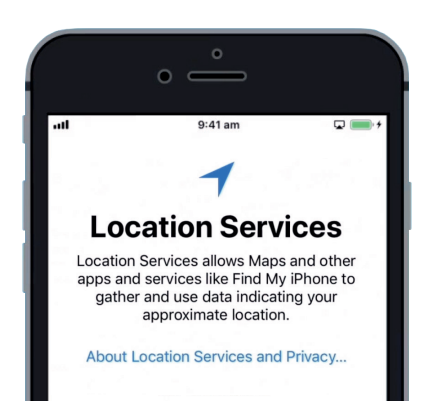

يمكن أن تساعدك خدمات الموقع في العثور على هاتفك إذا فقدته

### تخطى الميزات المتقدمة

سوف تسأل الشاشات القليلة التالية ما إذا كنت تريد استخدام العديد من الميزات المتقدمة لجهاز iPhone الخاص بك. يمكنك تخطيها الآن والنظر في إعدادهم في وقت لاحق.

- Siri ... 1: أنفر على الإعداد لاحقًا في الإعدادات.
  - **.2** التحليلات: انقر فوق عدم المشاركة.
  - **.** عرض النغمة الصحيحة: اضغط **متابعة**.
- **4**. تعرّف على زر الشاشة الرئيسية الجديد: انقر فوق **تخصيص لاحقاً في الإعدادات**.
- لخاص iPhone هذه الميزة الأخيرة تتيح لك اختيار مستوى التكبير لعرض جهاز iPhone الخاص بك. التكبير يجعل كل شىء أكبر قليلاً وأسهل فى القراءة. الآن ، انقر فوق عادى.
  - **6.** انقر فوق **التالى** على الشاشة النهائية.

#### الخطوات النهائية

تخبرك شاشة مرحباً بك في iPhone أن الإعداد قد اكتمل.

أنقر على **البدء** لمشاهدة **شاشتك الرئيسية** الجديدة.

للتحقق من اتصال جهاز iPhone الخاص بك بشبكة Wi-Fi المنزلية بشكل صحيح، ابحث عن رمز Wi-Fi في الجزء العلوي من الشاشة. إذا تم إدخال بطاقة SIM ، فسترى أيضاً رمزًا لاستقبال جهاز الموبايل واسم مزوِّد الخدمة الخاص بك.

إذا كانت الرموز بيضاء، فسيكون هاتفك متصلاً بشبكة Wi-Fi وشبكة الموبايل وهو جاهز للاستخدام!

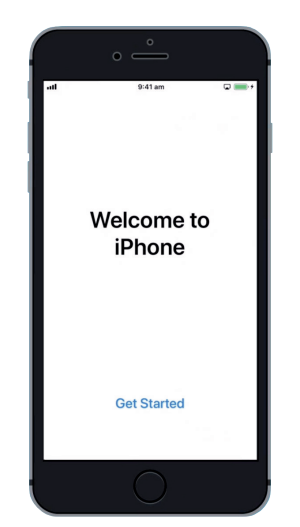

اكتمل الإعداد بمجرد رؤية شاشة الترحيب